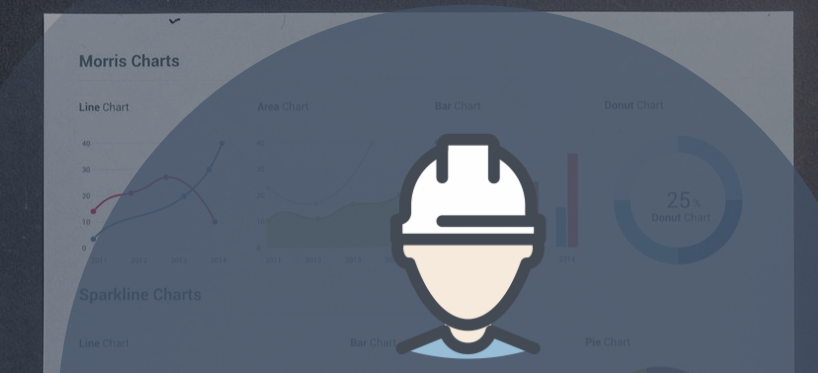

delete

# 制造业单项冠军在线报送系统

2021年企业用户使用说明

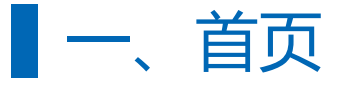

- 首页有工作动态、政策文件、经验交流三大内容板块
- 导航栏右上角有登录和企业注册入口

| <b>制造业</b><br>单项冠军企业/产品<br>制造业单项冠军在线报送通知 | 工作动态<br>中国工业经济联合会2020年制造业单项冠军<br>當一期增加的成功举办<br>工业和信息化部办公厅中国工业经济联合会<br>大平组织推荐英五批制造业单项冠军和复校第<br>二批制造业单项冠军的通知<br>工业和信息化部关于公布第四批和通过复校的<br>第一批、第二批国家项工业设计中心名单的通<br>者 |
|------------------------------------------|----------------------------------------------------------------------------------------------------|

| 中共中央 国务院关于新时代加快完善社会主义市场经济体制的 | 2020-07-04 |
|------------------------------|------------|
| 中共中央 国务院关于构建更加完善的要素市场化配置体制机制 | 2020-07-04 |
| 中共中央 国务院关于营造更好发展环境支持民营企业改革发展 | 2020-07-04 |
| 工业和信息化部印发《制造业单项冠军企业培育提升专项行动  | 2020-07-04 |
| 十一部门印发《关于引导众业创新管理提质增效的指导查贝》  | 2020-07-04 |

| 宁波市:《宁波市"四基"重点领域单项冠军产品产业链培育 | 2020-07-04               |
|-----------------------------|--------------------------|
| 山东省:印发《山东省制造业单项冠军企业培育提升专项行动 | 2020-07-04               |
| 福建省:印发《福建省制造业单项冠军企业(产品)管理实施 | 2020-07-04               |
| 四川省:印发《关于加强企业创新主体培育的指导意见》   | 2020-07-04               |
| 威海市:启动制造业单项冠军企业培育工程         | 2020- <mark>07-04</mark> |

### ■ 二、企业用户注册

- 企业用户注册,填写全部资料、设置密码、重复确认密码
- 账号为统一社会信用代码

| 制造业单项       | 冠军在线报送系               | 统         |           |           | 合 登录 企业注册 |
|-------------|-----------------------|-----------|-----------|-----------|-----------|
| 首页          |                       |           |           |           |           |
|             |                       |           | 企业注册      |           | 注册 退出     |
| 基本信息        |                       |           |           |           |           |
| * 统一社会信用代码: | 输入18位统一社会信用代码         |           |           |           |           |
| * 企业名称:     |                       |           |           |           |           |
| *企业类型:      | 请选择                   |           |           |           |           |
| *注册时间:      | 送择日期                  | * 注册资本(万元 |           |           |           |
| *注册地址:      | 输入文字搜索                | > 详细地     |           |           |           |
| * 通讯地址:     | 输入文字搜索                | ~ 详细地     |           |           |           |
| *法定代表人:     |                       | * 固定电话    | 输入区号-座机号码 | * 手机:     | 输入11位手机号码 |
| * 联系人:      |                       | * 固定电话    | 输入区号-座机号码 | * 手机:     | 输入11位手机号码 |
| *邮编:        |                       | * 传真      | :         | * E-mail: |           |
| * 企业官方网站:   |                       |           |           |           |           |
| * 营业执照:     | 点击上传 只能上传jpg,png文件,且不 | 超过2mb     |           |           |           |
| 登录信息        |                       |           |           |           |           |
| * 登录账号:     |                       |           |           |           |           |
| * 设置密码:     | 請輸入密码                 |           |           |           |           |
| *重复密码:      | 请确认密码                 |           |           |           |           |

## 三、企业用户登录

### - 企业用户登录, 输入统一社会信用代码、密码、验证码

| 制造业单项冠军在线报送系 | 统               | ④ 登录 企业注册 |  |
|--------------|-----------------|-----------|--|
| 首页           |                 |           |  |
|              | 申报截止时间: 6月30日   |           |  |
|              | 政府用户 企业用户       |           |  |
|              | 清输入账号           |           |  |
|              | 清输入密码<br>清输入验证码 |           |  |
|              | 22              |           |  |
|              | 企业注册            |           |  |
|              | ND-SL/CB 192    |           |  |
|              |                 |           |  |
|              |                 |           |  |
|              |                 |           |  |

### 四、企业用户修改资料

#### - 企业用户可以点击导航栏右上角的企业名称,选择"修改资料"和"修改密码"。

| 制造业单项       | 冠军在线报道          | 送系统         |             |           | 2021莫凡测试 🕛      |
|-------------|-----------------|-------------|-------------|-----------|-----------------|
| 首页 单项冠军印    | 申报 单项冠军复核       | 数据查询        |             |           |                 |
| 基本信息        |                 |             |             |           |                 |
| * 统一社会信用代码: | 987654321       |             |             |           |                 |
| *企业名称:      | 2021莫凡测试        |             |             |           |                 |
| *企业类型:      | 国有/省属           | ~           |             |           |                 |
| * 注册时间:     | iii 2021-05-01  | * 注册资本(万元): | 777         |           |                 |
| * 注册地址:     | 北京市 / 市辖区 / 西城区 | > 测试注册地     | tit.        |           |                 |
| * 通讯地址:     | 北京市 / 市辖区 / 西城区 | > 测试通讯地     | bŁ          |           |                 |
| *法定代表人:     | 测试法人            | * 固定电话:     | 17610012345 | * 手机:     | 123456789       |
| * 联系人:      | 测试联系人           | * 固定电话:     | 987654321   | * 手机:     | 17610067890     |
| * 由6编:      | 1000323         | * 传真:       | 010123456   | * E-mail: | 12345678@qq.com |
| *企业官方网站:    | 7777.com        |             |             |           |                 |
|             |                 |             |             |           |                 |
|             |                 |             | 保存          |           |                 |
|             |                 |             |             |           |                 |
|             |                 |             |             |           |                 |
|             |                 |             |             |           |                 |
|             |                 |             |             |           |                 |

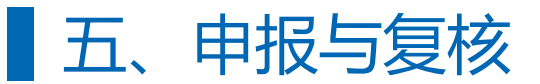

1. 编号自动生成、企业注册信息会直 接使用注册资料

2. 数据包含:企业注册信息、企业基本情况、申请的特定细分产品情况、
 企业研发能力、产品质量、企业经营情况、国际化水平、诚信经营、申报资料附件

3. 支持草稿云保存

4. 申请提交后不可撤销

| 制造业单项冠军在线报送系统 |        |             |             |     |       |             | 5         |         |                 |   |
|---------------|--------|-------------|-------------|-----|-------|-------------|-----------|---------|-----------------|---|
|               | 单项冠    | 军申报         | 单项冠军复核      |     |       |             |           |         |                 |   |
|               |        |             |             |     | 制     | 造业单项冠军      | 申报        |         | 儲存 提交 返回        |   |
|               | 申报编号:  | 2021beijing | g1100000081 |     |       |             |           |         |                 |   |
| 本次            | (申报批次: | 第六批         |             |     |       |             |           |         |                 |   |
|               | 推荐单位:  | 请选择         |             | ~ [ | 请选择   |             | ~ 0       |         |                 |   |
|               | 申请类别:  | ◎ 示范企       | 业 🔿 单项冠军产品  |     |       |             |           |         |                 |   |
| 企业注册          | 信息     |             |             |     |       |             |           |         | 更新企业注册信息        |   |
|               | 企业名称:  | 2021莫凡测     | 1式          |     |       |             |           |         |                 |   |
|               | 企业类型:  | 国有/省属       |             |     |       |             |           |         |                 |   |
| 统一社会          | 信用代码:  | 98765432    | 1           |     |       |             |           |         |                 |   |
|               | 注册时间:  | 2021-05     | 5-01        |     |       |             | 注册资本(万元): | 777     |                 |   |
|               | 注册地址:  | 北京市/市       | 辖区 / 西城区    |     | > 测试注 | 册地址         |           |         |                 |   |
|               | 通讯地址:  | 北京市/市       | 1辖区 / 西城区   |     | > 测试过 | 图讯地址        |           |         |                 |   |
| 注             | 法人代表人: | 测试法人        |             |     | 固定电话: | 17610012345 |           | 手机:     | 123456789       |   |
|               | 联系人:   | 测试联系人       |             |     | 电话:   | 987654321   |           | 手机:     | 17610067890     |   |
|               | 邮编:    | 1000323     |             |     | 传真:   | 010123456   |           | E-mail: | 12345678@qq.com |   |
|               |        | -           |             |     |       |             |           |         |                 | _ |

### 六、企业用户数据查询

- 默认显示全部数据表,可以根据不同条件筛选数据
- 点击"详情"查看已申报记录
- 点击"打印预览"可以预览待打印页面,并确认打印

| 制造业单项冠军在线报送系统       |           |                     |                     |      |         |  |
|---------------------|-----------|---------------------|---------------------|------|---------|--|
| 首页 单项冠军申报           | 单项冠军复核 数据 | ·<br>查询             |                     |      |         |  |
| <b>类别:</b> 请选择      | ✓ 状态: 请送  | 择 ~                 | 查询                  |      |         |  |
| 编号                  | 状态        | 状态时间                | 提交时间                | 打印次数 | 操作      |  |
| 2021hebei1100000261 | 审核中       | 2021-05-11 15:37:40 | 2021-05-11 14:40:58 | 2    | 详情 打印预览 |  |
| 共1条 〈 1 〉 前往 1 页    |           |                     |                     |      |         |  |

### 七、不同企业类型的审核流程

|      | 普通企业                                                                                                    | 省属企业                                                       | 直辖市、计划单列市、新<br>疆建设兵团 企业                                                       | 中央企业               |
|------|----------------------------------------------------------------------------------------------------|------------------------------------------------------------|-------------------------------------------------------------------------------|--------------------|
| 推荐单位 | 省、自治区                                                                                                    | 省、自治区                                                      | 直辖市、计划单列市<br>新疆建设兵团                                                           | 中央企业               |
| 申报流程 | 企业填报<br>↓<br>市级工信部门审批(同意进入<br>下一流程,驳回回退企业,不<br>同意则结束)<br>↓<br>省级工信部门审批(同意进入<br>下一流程,驳回逐级回退市、<br>企业,不同意则结束)<br>↓ | 企业填报<br>↓<br>省级工信部门审批(同意进入下<br>一流程,驳回回退企业,不同意<br>则结束)<br>↓ | 企业填报<br>↓<br>直辖市、计划单列市、新疆建设<br>兵团级工信部门审批(同意进入<br>下一流程,驳回回退企业,不同<br>意则结束)<br>↓ | 企业填报 (经集团同意后填报)    |
|      | 工经联形式审查<br>↓                                                                                                    | 工经联形式审查                                                    | 工经联形式审查                                                                       | 工经联形式审查<br>↓       |
|      | 行业限定性条件论证<br>↓<br>                                                                                              | 行业限定性条件论证<br>↓<br>                                         | 行业限定性条件论证<br>↓<br>                                                            | 行业限定性条件论证<br>↓<br> |
|      | 专豕泮甲                                                                                                    | 专豕泮申                                                       | 专豕泮申                                                                          | 专豕许申               |

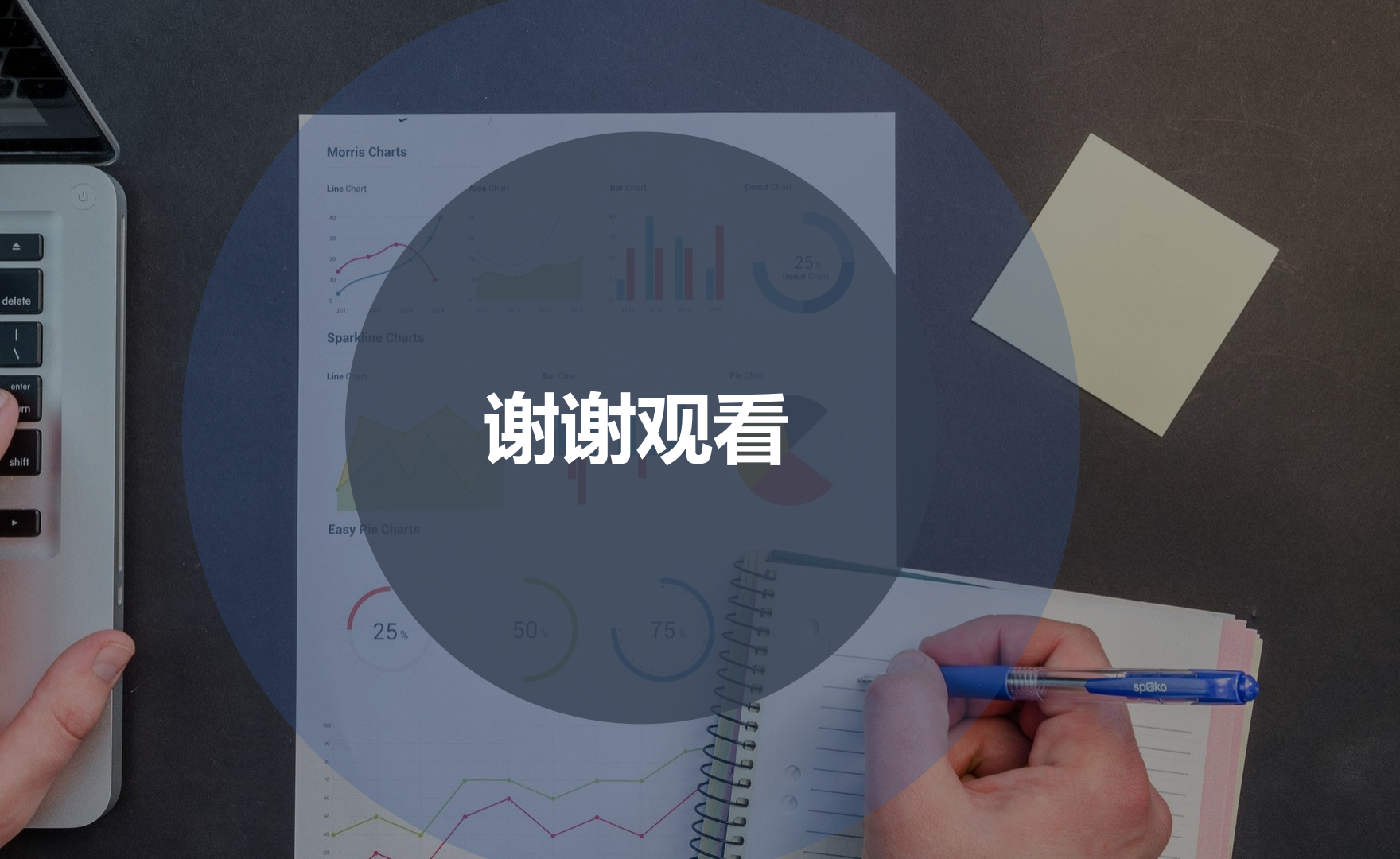

()))